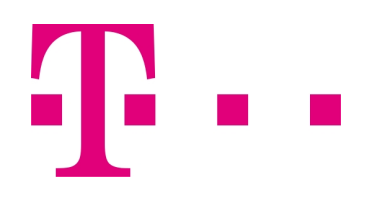

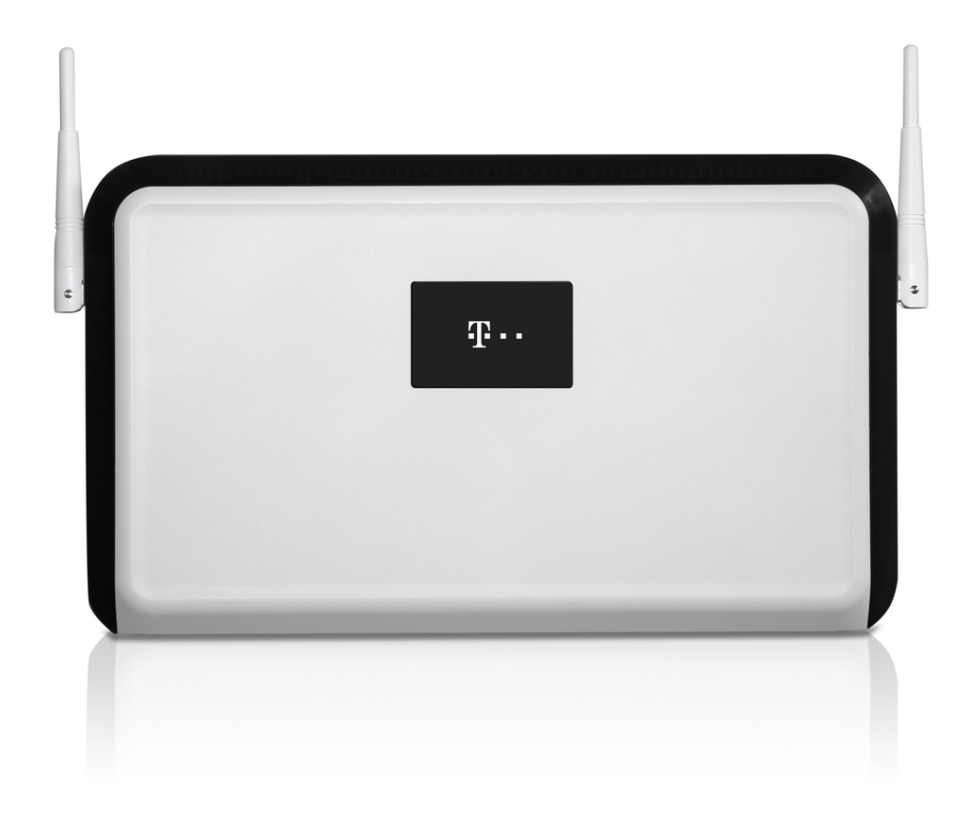

# Benutzerhandbuch Digitalisierungsbox

DSL-Backup über LTE (bintec 4Ge-LE)

Copyright© Version 5.4, 2019 bintec elmeg GmbH

## **Rechtlicher Hinweis**

#### Gewährleistung

Änderungen in dieser Veröffentlichung sind vorbehalten.

bintec elmeg GmbH gibt keinerlei Gewährleistung auf die in dieser Bedienungsanleitung enthaltenen Informationen. bintec elmeg GmbH übernimmt keine Haftung für mittelbare, unmittelbare, Neben-, Folgeoder andere Schäden, die mit der Auslieferung, Bereitstellung oder Benutzung dieser Bedienungsanleitung im Zusammenhang stehen.

#### Copyright © bintec elmeg GmbH

Alle Rechte an den hier beinhalteten Daten - insbesondere Vervielfältigung und Weitergabe - sind bintec elmeg GmbH vorbehalten.

# Inhaltsverzeichnis

| Kapitel 1 | Digitalisierungsbox DSL-Backup über LTE (bintec 4Ge-LE) 1       |
|-----------|-----------------------------------------------------------------|
| 1.1       | Einleitung                                                      |
| 1.2       | Digitalisierungsbox konfigurieren                               |
| 1.2.1     | IP-Konfiguration der Schnittstelle                              |
| 1.2.2     | DHCP-Server für bintec 4Ge-LE einrichten                        |
| 1.2.3     | Virtuelle Schnittstelle löschen                                 |
| 1.2.4     | Virtuelle Schnittstelle konfigurieren                           |
| 1.2.5     | NAT aktivieren                                                  |
| 1.3       | Optionale Einstellungen: Telefonie an die DSL-Verbindung binden |
| 1.4       | Konfigurationsschritte im Überblick                             |

Inhaltsverzeichnis

# Kapitel 1 Digitalisierungsbox DSL-Backup über LTE (bintec 4Ge-LE)

## 1.1 Einleitung

Im Folgenden beschreiben wir die Konfiguration, die notwendig ist, um im Fall eines Ausfalls der DSL-Verbindung mit einer **bintec 4Ge-LE** automatisch eine Internetverbindung über das Mobilfunknetz aufzubauen. Der Anschluss des **bintec 4Ge-LE** erfolgt am blauen LAN5-Anschluss der **Digitalisierungsbox**.

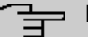

#### Hinweis

Die Bezeichnung der Anschlüsse der Digitalisierungsbox unterscheidet sich in Abhängigkeit davon, wo sie verwendet wird: So bezeichnet *LAN5* die Buchse, in die Sie das Kabel stecken, *ETH5* (Ethernet 5) die Art der Verbindung (Ethernet), die über die Buchse realisiert wird. Schließlich bezeichnet *en1-4* eine sog. "Schnittstelle", eine logische Verbindung, von denen ggf. z. B. auch mehrere über eine Ethernet-Verbindung realisiert werden können.

## Voraussetzungen

- Eine Digitalisierungsbox mit Firmewareversion 10.2.01 oder höher in der Betriebsart Telefonanlage.
- Ein bintec 4Ge-LE.

## 1.2 Digitalisierungsbox konfigurieren

## 1.2.1 IP-Konfiguration der Schnittstelle

Zunächst konfigurieren Sie die IP-Adresse der ausgewählten Ethernet-Schnittstelle (LAN5 = ETH5 = en1-4).

 Gehen Sie in das Menü Internet & Netzwerk->Mehr anzeigen->LAN->IP-Konfiguration->Schnittstellen->en1-4-> .

| en1-4                                                                    |                                                         |
|--------------------------------------------------------------------------|---------------------------------------------------------|
| Basisparameter                                                           |                                                         |
| Schnittstellenmodus         Image         Untagged         Tagged (VLAN) | MAC-Adresse 00:09:4f.7b:c8:94 Voreingestellte verwenden |
| Grundlegende IPv4-Pa                                                     | rameter                                                 |
| Sicherheitsrichtlinie                                                    | Adressmodus                                             |
| Nicht vertrauenswürdig                                                   | Statisch                                                |
| Vertrauenswurdig  IP-Adresse / Netzmaske  IP-Adresse                     | Netzmaske                                               |
| 192.168.43.41                                                            | 255.255.255.252                                         |
|                                                                          | HINZUFÜGEN                                              |

Abb. 1:

- (2) Fügen Sie eine neue IP-Adresse / Netzmaske hinzu, z. B. 192.168.43.41/ 255.255.255.252.
- (3) Bestätigen Sie Ihre Einstellungen mit OK.

| <u>-</u> | Hinwe | is |
|----------|-------|----|
|          |       |    |

Die Netzmaske für en1-4 wurde bewusst mit 255.255.255.252 gewählt, da nur ein Bereich von zwei Adressen benötigt wird.

Digitalisierungsbox: 192.168.43.41

bintec 4Ge-LE: 192.168.43.42

Netzwerkadresse ist damit die 192.168.43.40, Broadcastadresse ist 192.168.43.43

## 1.2.2 DHCP-Server für bintec 4Ge-LE einrichten

(1) Gehen Sie in das Menü Internet & Netzwerk->Mehr anzeigen->Lokale Dienste->DHCP-Server->IP-Pool-Konfiguration->Neu.

| -<br>Basisparame            | IP-POOL-KONFIGURATION | DHCP-KONFIGURATION               | IP/MAC-BINDUNG | DHCP-RELAY-EINSTELLUNGEN |          |    |       |
|-----------------------------|-----------------------|----------------------------------|----------------|--------------------------|----------|----|-------|
| P-Poolname<br>bintec 4Ge-LE | 16                    | *-Adressbereich<br>192.168.43.42 | 192.168.43.42  | DNS-Server<br>Primär     | Sekundär | ]  |       |
|                             |                       |                                  |                |                          |          | ок | ABBRI |

Abb. 2:

- (2) Geben Sie einen IP-Poolnamen ein, z. B. bintec 4Ge-LE.
- (3) Tragen Sie im IP-Adressbereich als Start- und End-Adresse die Adresse des bintec 4GE-LE ein, hier z. B. 192.168.43.42 192.168.43.42.
- (4) Bestätigen Sie Ihre Einstellungen mit OK.
- (5) Gehen Sie in das Menü Internet & Netzwerk->Mehr anzeigen->Lokale Dienste->DHCP-Server-

#### >DHCP-Konfiguration->Neu

|                                       | IP-POOL-KONFIGURATIO | N DHCP-KONFIGURATION | IP/MAC-BINDUNG | DHCP-RELAY-EINSTELLUNGEN |   |
|---------------------------------------|----------------------|----------------------|----------------|--------------------------|---|
| Basisparam                            | leter                |                      |                |                          |   |
| Schnittstelle                         |                      | IP-Poolname          |                | Pool-Verwendung          |   |
| en1-4                                 | ~                    | bintec 4Ge-LE        | ~              | Lokal                    | ~ |
|                                       |                      |                      |                |                          |   |
| leschreibung                          |                      |                      |                |                          |   |
| bintec 4GE-LE APN/PIN                 |                      |                      |                |                          |   |
| teschreibung<br>bintec 4GE-LE APN/PIN |                      |                      |                |                          |   |
| Beschreibung<br>bintec 4GE-LE APN/PIN |                      |                      |                |                          |   |

Abb. 3:

- (6) Im Bereich Basisparameter wählen Sie die Schnittstelle en1-4 aus.
- (7) Bei IP-Poolname wählen Sie den zuvor erstellten Pool bintec 4Ge-LE aus.
- (8) Geben Sie eine Beschreibung ein, z. B. bintec 4GE-LE APN/PIN.
- (9) Klicken Sie auf Mehr anzeigen.

| Erweiterte                 | e Einstelli                | ung                       |                             |   |            |          |
|----------------------------|----------------------------|---------------------------|-----------------------------|---|------------|----------|
| Gateway                    |                            | Lease Time                |                             |   |            |          |
| Router als Gateway verwe   | enden 🗸                    | 120                       | Minuten                     |   |            |          |
| DHCP-Optionen              |                            |                           |                             |   |            |          |
| Option                     | Wert                       |                           |                             |   |            |          |
|                            |                            |                           | HINZUFÜGEN                  |   |            |          |
| Herstellerspezifische Info | ormationen (DHCP-Optio     | on 43)                    |                             |   |            |          |
| Hersteller-ID              | Herstellerspezifische Info | ormationen                |                             |   |            |          |
|                            | HER                        | STELLER-STRING HINZUFÜGEN | HERSTELLERGRUPPE HINZUFÜGEN |   |            |          |
|                            |                            |                           |                             | 0 | <i>د</i> ، | BBRECHEN |

Abb. 4:

(10) Klicken Sie auf Hersteller-String hinzufügen.

| PIN 1234                           |                         |  |
|------------------------------------|-------------------------|--|
| Hersteller auswählen<br>bintec 4GE | APN<br>internet telekom |  |

Abb. 5:

- (11) Wählen Sie bei Hersteller auswählen bintec 4GE aus.
- (12) Tragen Sie den APN (Access Point Namen) ein, hier z. B. *internet.telekom*. Erfragen Sie den APN Ihres LTE-Vertrags ggf. bei Ihrem Mobilfunkbetreiber.
- (13) Geben Sie die PIN der SIM-Karte ein, z. B. 1234.
- (14) Klicken Sie auf Übernehmen.
- (15) Bestätigen Sie Ihre Einstellungen mit OK.
- (16) Schließen Sie nun den vorbereiteten bintec 4Ge-LE oder bintec 4Ge-LE2 an den blauen LAN5-Anschluss der **Digitalisierungsbox** an.

Um zu vermeiden, dass ein anderes Gerät eine bestimmte IP-Adresse bekommt, kann nach der ersten Vergabe einer IP-Adresse an den bintec 4Ge-LE eine IP/MAC-Bindung eingerichtet werden.

(1) Gehen Sie dazu in das Menü Internet & Netzwerk->Mehr anzeigen->Lokale Dienste->DHCP-Server-> IP/MAC-Bindung .

| IP-Adresse    | Beschreibung | MAC-Adresse | Verbleibende Lease Time | Statische Bindung |
|---------------|--------------|-------------|-------------------------|-------------------|
| 102 169 42 42 |              |             | 73 Minute(s)            | Aktiviert         |
| 192.168.43.42 |              |             | 73 Minute(s)            | Aktiviert         |

Abb. 6:

- (2) Aktivieren Sie bei dem Eintrag des bintec 4Ge-LE die Option Statische Bindung.
- (3) Klicken Sie auf **OK**.

## 1.2.3 Virtuelle Schnittstelle löschen

Sollte eine virtuelle Schnittstelle en1-4-1 (VLAN-ID8) angelegt worden sein, muss diese gelöscht werden.

### Gehen Sie dazu in das Menü Internet & Netzwerk->Mehr

anzeigen->LAN->IP-Konfiguration->Schnittstellen. Mithilfe des **-**Symbols löschen Sie die virtuelle Schnittstelle en1-4-1 (VLAN-ID8).

## Ethernet-/VLAN-Ports

| Schnittstelle         | IPv4-Adresse/Netzmaske                       | IPv6-Adresse/Länge                       | Status | Akti | n |   |   |   |
|-----------------------|----------------------------------------------|------------------------------------------|--------|------|---|---|---|---|
| en1-4                 | Nicht konfiguriert/Nicht konfiguriert (DHCP) | -                                        | 8      | ^    | Y |   | 1 | Q |
| efm35-60              | Nicht konfiguriert/Nicht konfiguriert        |                                          | 8      | ^    | ~ |   | 1 | Q |
| br0                   | 192.168.2.1/255.255.255.0                    | fe80::209:4fff:fe7b:c890/64 (link-local) | 0      | ^    | ~ |   | 1 | Q |
| efm35-60-1(VLAN-ID8)  | Nicht konfiguriert/Nicht konfiguriert (DHCP) | -                                        | 8      | ^    | ~ | Î | 1 | Q |
| en1-4-1(VLAN-ID8)     | Nicht konfiguriert/Nicht konfiguriert (DHCP) | -                                        | 8      | ^    | ~ | Î | 1 | Q |
| ethoa35-5             | Nicht konfiguriert/Nicht konfiguriert        | -                                        | 8      | ^    | ~ |   | 1 | Q |
| ethoa35-5-1(VLAN-ID8) | Nicht konfiguriert/Nicht konfiguriert (DHCP) | -                                        | 8      | ^    | ~ | Î | 1 | Q |

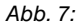

## 1.2.4 Virtuelle Schnittstelle konfigurieren

Im nächsten Schritt konfigurieren Sie die virtuelle Schnittstelle en1-4-1 für LTE-Verbindung.

(1) Gehen Sie in das Menü Internet & Netzwerk->Mehr anzeigen->LAN->IP-Konfiguration->Schnittstellen->Neu.

| (VLAN-ID1)                                      |                                                  |            |                |   |
|-------------------------------------------------|--------------------------------------------------|------------|----------------|---|
| Basisparameter                                  |                                                  |            |                |   |
| Basierend auf Ethernet-Schnittstelle<br>en1-4 ~ | Schnittstellenmodus<br>Untagged<br>Tagged (VLAN) |            | VLAN-ID<br>463 | ] |
| MAC-Adresse O0:a0:19 OVoreingestellte verwenden |                                                  |            |                |   |
| Grundlegende IP<br>sicherheitsrichtlinie        | v4-Parameter<br>Adressmodus                      |            |                |   |
| Nicht vertrauenswürdig     Vertrauenswürdig     | <ul><li>Statisch</li><li>DHCP</li></ul>          |            |                |   |
| IP-Adresse / Netzmaske<br>IP-Adresse            | Netzmaske                                        |            |                |   |
|                                                 |                                                  | HINZUFÜGEN |                |   |
| Grundlegende IP                                 | v6-Parameter                                     |            |                |   |
| IPv6                                            |                                                  |            |                |   |

Abb. 8:

- (2) Wählen Sie unter Basierend auf Ethernet-Schnittstelle die Schnittstelle en1-4 aus.
- (3) Den Schnittstellenmodus legen Sie als Tagged (VLAN) fest.
- (4) Weisen Sie die Schnittstelle einem VLAN zu. Geben Sie bei VLAN-ID 463 ein.
- (5) Bei Grundlegende IPv4-Parameter wählen Sie die Sicherheitsrichtlinie Nicht Vertrauenswürdig aus.
- (6) Den Adressmodus stellen Sie auf DHCP.
- (7) Klicken Sie auf Mehr anzeigen.

| Erweiterte IPv4-Einstell  | ungen         |                               |    |           |
|---------------------------|---------------|-------------------------------|----|-----------|
| DHCP-MAC-Adresse          | DHCP-Hostname | DHCP Broadcast Flag Aktiviert |    |           |
| Voreingestellte verwenden |               |                               |    |           |
| Standardroute erstellen   | Proxy ARP     | TCP-MSS-Clamping              |    |           |
| $\bigcirc$                | $\bigcirc$    | Deaktiviert                   |    |           |
|                           |               |                               |    |           |
|                           |               |                               | ок | ABBRECHEN |

Abb. 9:

(8) Unter Erweiterte IPv4-Einstellungen schalten Sie die Option Standardroute erstellen aus.

Status

8

X

×

8

 $\otimes$ 

×

fe80::209:4fff:fe7b:c890/64 (link-local)

Aktion

~ ~

~ ~

~ ~

~ ~

~ ~

~ ~

Q

Q

Q

Q

Q

Q

i

1

r

1

1

/ Q

.

.

(9) Bestätigen Sie Ihre Einstellungen mit OK.Das Ergebnis sieht folgendermaßen aus:

| Ethernet      | -/VLAN-Ports                          |                    |
|---------------|---------------------------------------|--------------------|
| Schnittstelle | IPv4-Adresse/Netzmaske                | IPv6-Adresse/Länge |
| en1-4         | 192.168.43.41/255.255.255.252         | -                  |
| efm35-60      | Nicht konfiguriert/Nicht konfiguriert | 4                  |
| ethoa35-5     | Nicht konfiguriert/Nicht konfiguriert |                    |

192.168.2.1/255.255.255.0

Nicht konfiguriert/Nicht konfiguriert (DHCP)

Nicht konfiguriert/Nicht konfiguriert (DHCP)

Nicht konfiguriert/Nicht konfiguriert (DHCP)

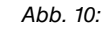

br0

efm35-60-1(VLAN-ID8)

ethoa35-5-1(VLAN-ID8)

en1-4-1(VLAN-ID463)

## 1.2.4.1 Standardroute über bintec 4Ge-LE anlegen

(1) Gehen Sie in das Menü Internet & Netzwerk->Mehr anzeigen->Netzwerk->Routen->Konfiguration von IPv4-Routen->Neu, um die neue Standardroute zu konfigurieren.

| INTERNET & NETZWERK > NETZWERK > ROUTEN > KO | NFIGURATION VON IPV4-ROUTEN > BEARBEIT | EN                   |                               |          |
|----------------------------------------------|----------------------------------------|----------------------|-------------------------------|----------|
| KONFIGURATION VON IPV4-ROUTE                 | N KONFIGURATION VON IPV6-ROUTEN        | IPV4-ROUTING-TABELLE | IPV6-ROUTING-TABELLE          | OPTIONEN |
| Basisparameter                               |                                        |                      |                               |          |
| Routentyp                                    | Schnittstelle                          |                      | Routenklasse                  |          |
| Vorlage für Standardroute über DHCI 🗸        | LAN_EN1-4-1                            | ~                    | Standard                      |          |
|                                              |                                        |                      | <ul> <li>Erweitert</li> </ul> |          |
| Parameter der Routi                          | ng-Vorgabe                             |                      |                               |          |
| Metrik                                       |                                        |                      |                               |          |
| 5 ~                                          |                                        |                      |                               |          |
|                                              |                                        |                      |                               | ок       |
|                                              |                                        |                      |                               |          |

Abb. 11:

- (2) Wählen Sie den Routentyp Vorlage für Standardroute über DHCP.
- (3) Wählen Sie die Schnittstelle LAN\_EN1-4-1.
- (4) Wählen Sie die Metrik 5.
- (5) Bestätigen Sie Ihre Einstellungen mit OK.

## 1.2.5 NAT aktivieren

Im nächsten Schritt aktivieren Sie NAT für die Schnittstelle en1-4-1.

Gehen Sie folgendermaßen vor:

(1) Gehen Sie in das Menü Internet & Netzwerk->Mehr anzeigen->Netzwerk->NAT->NAT-Schnittstellen.

|                                 |            | NAT-SCHNITTSTELLEN | NAT-KONFIGURATION          |                  |                     |
|---------------------------------|------------|--------------------|----------------------------|------------------|---------------------|
| NAT-Schnittstellen              |            |                    |                            |                  |                     |
| Schnittstelle                   | NAT aktiv  | Loopback aktiv     | Verwerfen ohne Rückmeldung | PPTP-Passthrough | Portweiterleitungen |
| BRIDGE_BR0                      | $\bigcirc$ | $\bigcirc$         | $\bigcirc$                 | $\bigcirc$       | 0                   |
| LAN_EN1-4                       | $\bigcirc$ |                    |                            |                  | 0                   |
| LAN_EN1-4-1                     |            |                    |                            |                  | 0                   |
| WAN_EFM35-60                    |            |                    |                            | 0                | 0                   |
| WAN_EFM35-60-1                  |            | $\bigcirc$         |                            | 0                | 0                   |
| WAN_ETHOA35-5                   | $\bigcirc$ |                    | $\bigcirc$                 | $\bigcirc$       | 0                   |
| WAN_ETHOA35-5-1                 |            | $\bigcirc$         |                            | $\bigcirc$       | 0                   |
| WAN_GERMANY - TELEKOM ENTERTAIN |            | $\bigcirc$         |                            |                  | 0                   |
|                                 |            |                    |                            |                  | OK ABBRECHEM        |

Abb. 12:

- (2) Schalten Sie NAT für die Schnittstelle LAN\_EN1-4-1 ein (NAT aktiv).
- (3) Aktivieren Sie die Option Verwerfen ohne Rückmeldung.
- (4) Bestätigen Sie Ihre Einstellungen mit OK.

## 1.3 Optionale Einstellungen: Telefonie an die DSL-Verbindung bin-

## den

In einem zusätzlichen Schritt können Sie Ihr VoIP-Konto an den DSL-Zugang binden. Dies hat den Vorteil, dass Telefonieverbindungen, die über LTE oftmals nicht möglich sind, über die Backup-Verbindung erst gar nicht versucht werden. Fragen Sie ggf. bei Ihrem LTE-Anbieter nach, ob VoIP-Verbindungen über LTE aufgebaut werden können.

Gehen Sie folgendermaßen vor:

(1) Gehen Sie in das Menü Telefonie->Mehr anzeigen->VoIP->Einstellungen->Standorte->Neu

| TELEFONIE > VOIP > EINSTELLUNGEN  | STANDORTE > | BEARBEITEN        |              |             |                              |    |        |
|-----------------------------------|-------------|-------------------|--------------|-------------|------------------------------|----|--------|
|                                   | TEILNEHMER  | SIP-KONTEN        | STANDORTE    | ISDN-TRUNKS | OPTIONEN                     |    |        |
| Einstellungen                     |             |                   |              |             |                              |    |        |
| Beschreibung                      |             | Enthaltener Stand | ort (Parent) |             | Тур                          |    |        |
| SIP-Account_Bindung-WAN-Interface |             | Keiner            |              | ~           | <ul> <li>Adressen</li> </ul> |    |        |
|                                   |             |                   |              |             | Schnittstellen               |    |        |
| Schnittstellen                    |             |                   |              |             | Bandbreitenbegrenzung Upstre | am |        |
| Schnittstelle                     |             |                   |              |             | $\bigcirc$                   |    |        |
| WAN_GERMANY - TELEKOM ENTE        | RTAIN ~     |                   |              | î           |                              |    |        |
|                                   |             |                   |              | HINZUFÜGEN  |                              |    |        |
| Bandbreitenbegrenzung Downstream  |             |                   |              |             |                              |    |        |
|                                   |             |                   |              |             |                              |    |        |
|                                   |             |                   |              |             |                              | ОК | ABBREO |

Abb. 13:

- (2) Geben Sie eine Beschreibung ein, z. B. SIP-Account\_Bindung-WAN-Interface.
- (3) Wählen Sie den Typ Schnittstellen.
- (4) Klicken Sie unter Schnittstellen auf Hinzufügen und wählen Sie die gewünschte Schnittstelle aus, z. B. WAN\_GERMANY TELEKOM ENTERTAIN
- (5) Bestätigen Sie Ihre Einstellungen mit OK.

Im nächsten Schritt passen Sie die Standortkonfiguration für alle konfigurierten VoIP-Konten an.

Gehen Sie folgendermaßen vor:

- (1) Gehen Sie in das Menü Telefonie->Mehr anzeigen->VoIP->Einstellungen->SIP-Provider.
- (2) Wenn die Liste mehrere Einträge enthält, wählen Sie den obersten Eintrag mit .
- (3) Klicken Sie auf Mehr anzeigen.

| Weitere Einstellunge              | n                                              |                                       |
|-----------------------------------|------------------------------------------------|---------------------------------------|
| Von Domäne                        | Anzahl der zulässigen gleichzeitigen Gespräche | Standort                              |
|                                   | Uneingeschränkt 🗸                              | SIP-Account_Bindung-WAN-Interface ~   |
| Wahlendeüberwachungstimer         | Halten im System                               | Anrufweiterschaltung extern (SIP 302) |
| 5 Sekunden                        | Aktiviert                                      | Deaktiviert                           |
| Internationale Rufnummer erzeugen | Nationale Rufnummer erzeugen                   | Nummernunterdrückung deaktivieren     |

Abb. 14:

- (4) Wählen Sie unter **Standort** den oben konfigurierten Standort, z. B. *SIP-Ac-count\_Binding-WAN-Interface*.
- (5) Bestätigen Sie Ihre Einstellungen mit OK.
- (6) Wiederholen Sie den Vorgang gegebenenfalls für alle weiteren SIP-Account-Einträge in der Liste.
- (7) Klicken Sie auf die Schaltfläche **Konfiguration speichern** oben rechts, um Ihre Konfiguration zu speichern.

Die Konfiguration der Digitalisierungsbox ist hiermit abgeschlossen. Speichern Sie die Konfiguration!

# 1.4 Konfigurationsschritte im Überblick

## Digitalisierungsbox konfigurieren

## IP-Konfiguration der LAN-Schnittstelle

| Feld                   | Menü                                                                                             | Wert                                           |
|------------------------|--------------------------------------------------------------------------------------------------|------------------------------------------------|
| Schnittstellenmodus    | Internet & Netzwerk ->Mehr anzeigen<br>->LAN ->IP-Konfiguration ->Schnittstel-<br>len ->en1-4 -> | Untagged                                       |
| Sicherheitsrichtlinie  | Internet & Netzwerk ->Mehr anzeigen<br>->LAN ->IP-Konfiguration ->Schnittstel-<br>len ->en1-4    | Vertrauenswürdig                               |
| Adressmodus            | Internet & Netzwerk ->Mehr anzeigen<br>->LAN ->IP-Konfiguration ->Schnittstel-<br>len ->en1-4    | Statisch                                       |
| IP-Adresse / Netzmaske | Internet & Netzwerk ->Mehr anzeigen<br>->LAN ->IP-Konfiguration ->Schnittstel-<br>len ->en1-4 -> | <b>z.B</b> . 192.168.43.41/<br>255.255.255.252 |

## **DHCP-Konfiguration (Variante 1)**

| Feld                                                         | Menü                                                                                                    | Wert                                          |
|--------------------------------------------------------------|----------------------------------------------------------------------------------------------------|-----------------------------------------------|
| IP-Poolname                                                  | Internet & Netzwerk ->Mehr anzeigen<br>->Lokale Dienste ->DHCP-Server ->IP-<br>Pool-Konfiguration ->Neu                    | z.B. bintec 4Ge-LE                            |
| IP-Adressbereich                                             | Internet & Netzwerk ->Mehr anzeigen<br>->Lokale Dienste ->DHCP-Server ->IP-<br>Pool-Konfiguration ->Neu                    | <b>z. B.</b> 192.168.43.42 -<br>192.168.43.42 |
| Schnittstelle                                                | Internet & Netzwerk ->Mehr anzeigen<br>->Lokale Dienste ->DHCP-Server ->DH-<br>CP-Konfiguration ->Neu                      | en1-4                                         |
| IP-Poolname                                                  | Internet & Netzwerk ->Mehr anzeigen<br>->Lokale Dienste ->DHCP-Server ->DH-<br>CP-Konfiguration ->Neu                      | bintec 4Ge-LE                                 |
| Beschreibung                                                 | Internet & Netzwerk ->Mehr anzeigen<br>->Lokale Dienste ->DHCP-Server ->DH-<br>CP-Konfiguration ->Neu                      | <b>z.B.</b> bintec 4GE-LE<br>APN/PIN          |
| Herstellerspezifische In-<br>formationen<br>(DHCP-Option 43) | Internet & Netzwerk ->Mehr anzeigen<br>->Lokale Dienste ->DHCP-Server ->DH-<br>CP-Konfiguration ->Neu ->Mehr anzei-<br>gen | Hersteller-String hinzufü-<br>gen             |
| Hersteller auswählen                                         | Internet & Netzwerk ->Mehr anzeigen<br>->Lokale Dienste ->DHCP-Server ->DH-<br>CP-Konfiguration ->Neu ->Mehr anzei-<br>gen | bintec 4GE                                    |
| APN                                                          | Internet & Netzwerk ->Mehr anzeigen<br>->Lokale Dienste ->DHCP-Server ->DH-<br>CP-Konfiguration ->Neu ->Mehr anzei-<br>gen | z.B. internet.telekom                         |
| PIN                                                          | Internet & Netzwerk ->Mehr anzeigen<br>->Lokale Dienste ->DHCP-Server ->DH-<br>CP-Konfiguration ->Neu ->Mehr anzei-<br>gen | <b>z. B.</b> 1234                             |
| Statische Bindung                                            | Internet & Netzwerk ->Mehr anzeigen                                                                                        | Aktiviert                                     |

Digitalisierungsbox

| Feld | Menü                                               | Wert |
|------|----------------------------------------------------|------|
|      | Lokale Dienste ->DHCP-Server -> IP/<br>MAC-Bindung |      |

## Virtuelle Schnittstelle anlegen

| Feld                                     | Menü                                                                                                    | Wert                        |  |  |
|------------------------------------------|----------------------------------------------------------------------------------------------------|-----------------------------|--|--|
| Schnittstelle<br>en1-4-1(VLAN-ID8)       | Internet & Netzwerk ->Mehr anzeigen<br>->LAN ->IP-Konfiguration ->Schnittstel-<br>len                       | Löschen                     |  |  |
| Basierend auf Ethernet-<br>Schnittstelle | Internet & Netzwerk ->Mehr anzeigen<br>->LAN ->IP-Konfiguration ->Schnittstel-<br>len ->Neu                 | en1-4                       |  |  |
| Schnittstellenmodus                      | Internet & Netzwerk ->Mehr anzeigen<br>->LAN ->IP-Konfiguration ->Schnittstel-<br>len ->Neu                 | Tagged (VLAN)               |  |  |
| VLAN-ID                                  | Internet & Netzwerk ->Mehr anzeigen<br>->LAN ->IP-Konfiguration ->Schnittstel-<br>len ->Neu                 | 463                         |  |  |
| Sicherheitsrichtlinie                    | Internet & Netzwerk ->Mehr anzeigen<br>->LAN ->IP-Konfiguration ->Schnittstel-<br>len ->Neu                 | Nicht Vertrauenswür-<br>dig |  |  |
| Adressmodus                              | Internet & Netzwerk ->Mehr anzeigen<br>->LAN ->IP-Konfiguration ->Schnittstel-<br>len ->Neu                 | DHCP                        |  |  |
| Standardroute erstellen                  | Internet & Netzwerk ->Mehr anzeigen<br>->LAN ->IP-Konfiguration ->Schnittstel-<br>len ->Neu ->Mehr anzeigen | Deaktiviert                 |  |  |

## Route anlegen

| Feld          | Menü                                                                                                | Wert                                     |
|---------------|----------------------------------------------------------------------------------------------------|------------------------------------------|
| Routentyp     | Internet & Netzwerk ->Mehr anzeigen<br>->Netzwerk ->Routen ->Konfiguration<br>von IPv4-Routen ->Neu | Vorlage für Standard-<br>route über DHCP |
| Schnittstelle | Internet & Netzwerk ->Mehr anzeigen<br>->Netzwerk ->Routen ->Konfiguration<br>von IPv4-Routen ->Neu | LAN-EN1-4-1                              |
| Metrik        | Internet & Netzwerk ->Mehr anzeigen<br>->Netzwerk ->Routen ->Konfiguration<br>von IPv4-Routen ->Neu | <b>z. B.</b> 5                           |

| NAT aktivieren |                                                                              |           |
|----------------|------------------------------------------------------------------------------|-----------|
| Feld           | Menü                                                                         | Wert      |
| LAN_EN1-4-1    | Internet & Netzwerk ->Mehr anzeigen<br>->Netzwerk ->NAT ->NAT-Schnittstellen | NAT aktiv |

## Account an Schnittstelle binden (Optional)

| Feld          | Menü                                                                    | Wert                                                                        |
|---------------|-------------------------------------------------------------------------|-----------------------------------------------------------------------------|
| Beschreibung  | Telefonie ->Mehr anzeigen ->VoIP ->Ein-<br>stellungen ->Standorte ->Neu | <b>z.B.</b> <i>SIP-Ac-</i><br><i>count_Bindung-WAN-Int</i><br><i>erface</i> |
| Тур           | Telefonie ->Mehr anzeigen ->VoIP ->Ein-<br>stellungen ->Standorte ->Neu | Schnittstellen                                                              |
| Schnittstelle | Telefonie ->Mehr anzeigen ->VoIP ->Ein-<br>stellungen ->Standorte ->Neu | <b>z. B.</b> wan_germany - te-<br>lekom entertain                           |
| Standort      | Telefonie ->Mehr anzeigen ->VoIP ->Ein-<br>stellungen ->Standorte ->Neu | SIP-Ac-<br>count_Binding-WAN-Int                                            |

| Feld | Menü     | Wert   |
|------|----------|--------|
|      | anzeigen | erface |